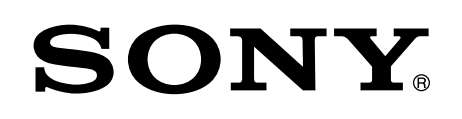

# Android TV<sup>™</sup> 設定指南

將電視機連線到網際網路可讓您下載應用程式和遊戲,享受 線上視訊服務, 就如同使用智慧型手機和平板電腦。本指南 說明如何設定電視機以使用那些功能。

如果您只要觀賞一般的電視節目,就不需要使用本指南。

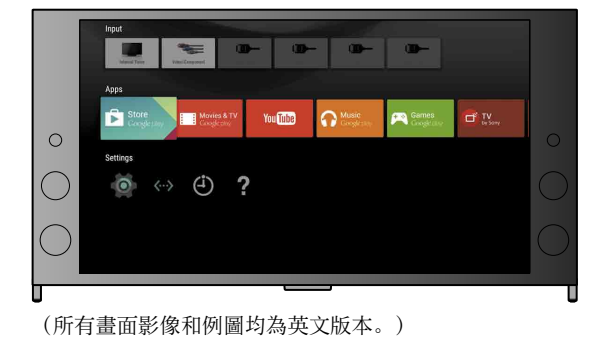

#### (請保留本指南和指示手冊以供未來參考。)

#### 下載應用程式和遊戲

| 1. 將電視機連線到網際網路                  | <br>2 |
|---------------------------------|-------|
| 2. 透過電視機登入您的Google™帳戶           | <br>5 |
| 3. 從Google Play™ Store下載應用程式和遊戲 | <br>7 |

### 使用Sony網際網路服務

| 4. 使用Sony網際網路服務 | 务 | 8 |
|-----------------|---|---|
|-----------------|---|---|

將電視機連線到網際網路

首先您必須透過無線(Wi-Fi)或有線連線,將電視機連線到網際網路。您將需要網際網路連線:相 關詳細資料請洽詢網際網路服務供應商。如果電視機已經連線到網際網路,請略過此步驟。

# 若要檢查網際網路連線狀態和網路設定,例如MAC位址,請選擇主選單底部的[說明],然後選擇[檢視網路狀態]。 無線連線到網際網路(透過Wi-Fi) 按下遙控器上的主選單按鈕以顯示主選單。 ^ OR

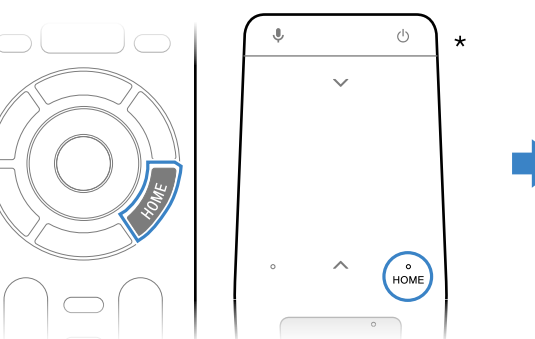

\* 並非所有機型都隨附觸控式遙控器。

2 在主選單上,將焦點移動到畫面底部,然後選擇[網路設定] — [Wi-Fi]。

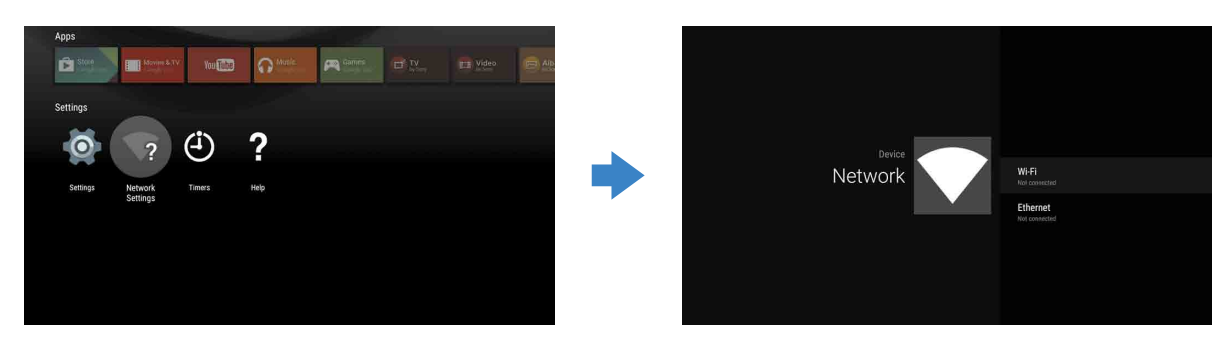

3 為無線路由器選擇正確的設定步驟:

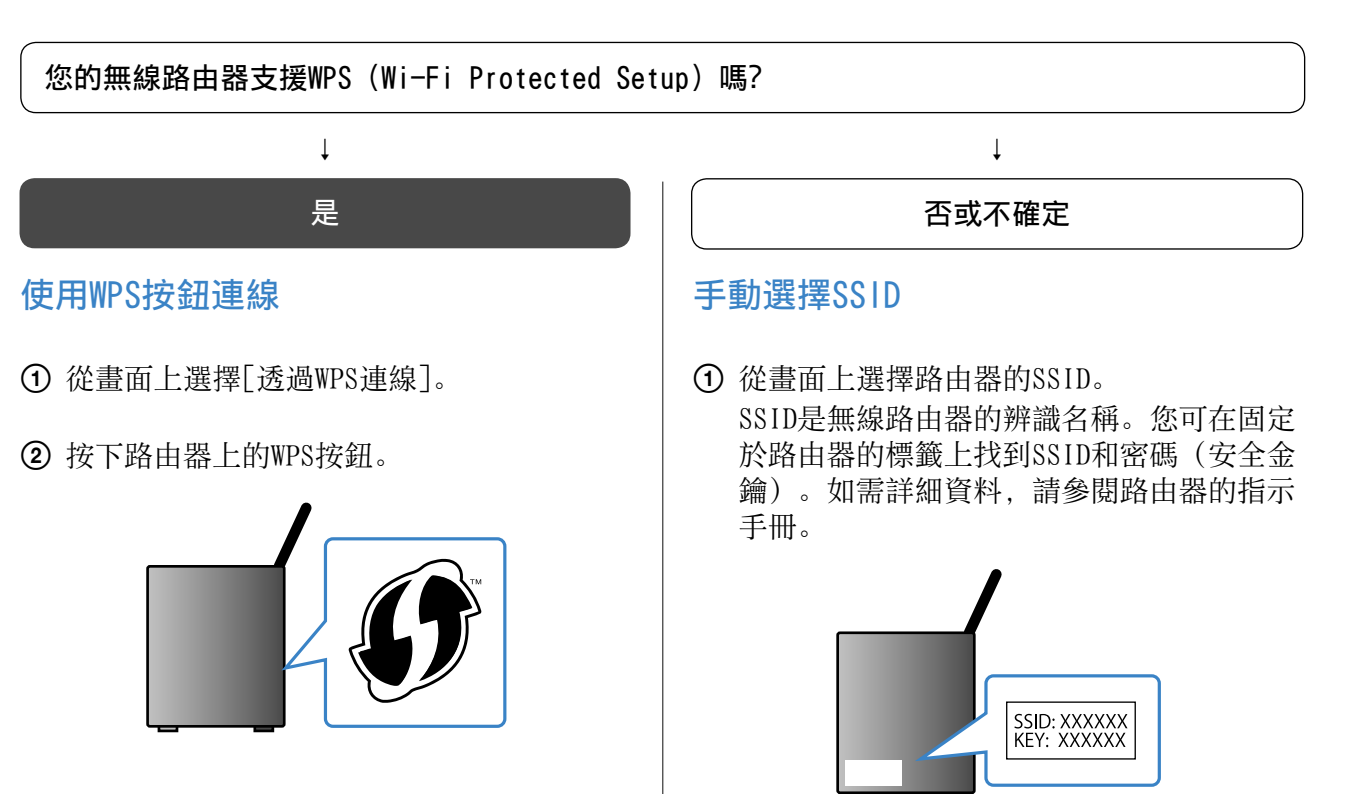

② 輸入路由器的密碼。

# 使用LAN(網路)纜線連線到網際網路

】 將LAN纜線連接到電視機背面上的LAN連接埠。

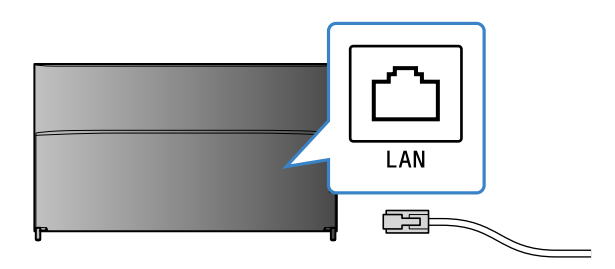

電視機將在大約30秒後自動連線到網際網路。

如果電視機沒有自動連線到網際網路 視您的路由器設定而定,電視機可能不會自動連線到網際網路。 選擇主選單底部的[網路設定]以手動設定您的網路。

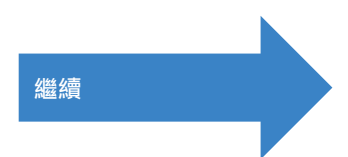

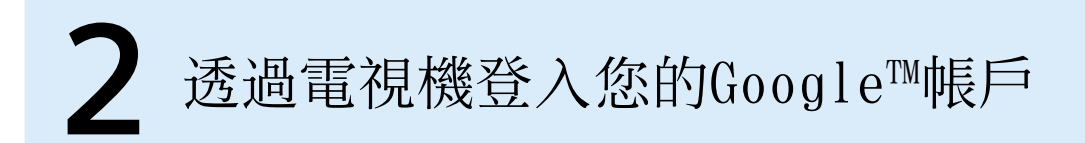

如果您在初始設定時,已經用電視機登入Google帳戶,請略過此步驟。

Google帳戶讓您能存取各種Google服務。 如果您已使用電腦或智慧型手機建立Google帳戶,您可使用該帳戶登入。

## 建立Google帳戶

無法使用電視機建立Google帳戶。請使用電腦或智慧型手機以建立帳戶。

以電腦或智慧型手機造訪此網站: http://accounts.google.com/signup

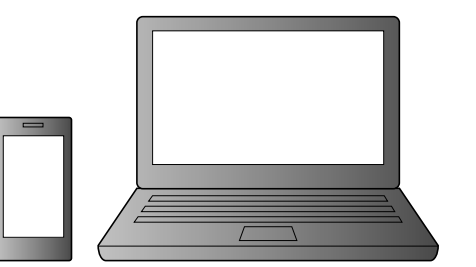

2 按照畫面上的指示建立Google帳戶。

#### 您也可以在電視機初始設定時建立Google帳戶。

- 在電視機初始設定時將電視機連線到網際網路。
- ② 在電視機初始設定的[登入Google]畫面上,選擇[使用您的手機或筆記型電腦]。
- ③ 使用電腦或智慧型手機造訪下列網站,並按照畫面上的指示建立Google帳戶。 g.co/AndroidTV

# 透過電視機登入您的Google帳戶

選擇主選單上[應用程式]中的 [Google Play Store].

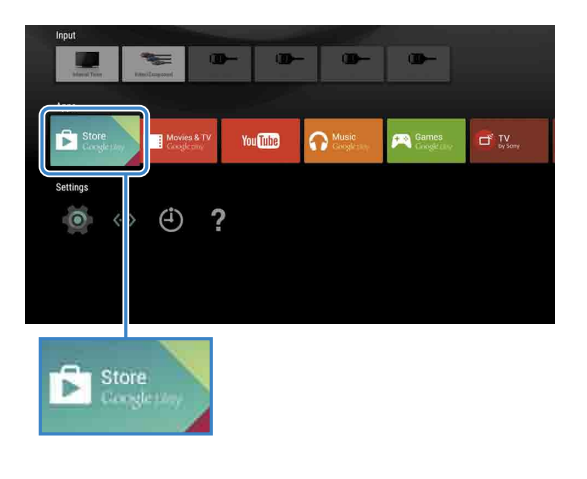

在登入畫面出現後,請按照畫面上的指示 登入。

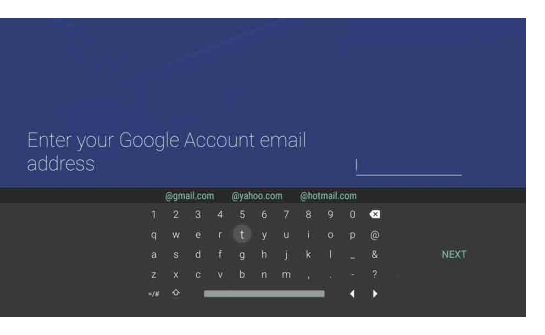

登入並按下電視機遙控器上的主選單按鈕 之後,主選單上會顯示對您的建議。

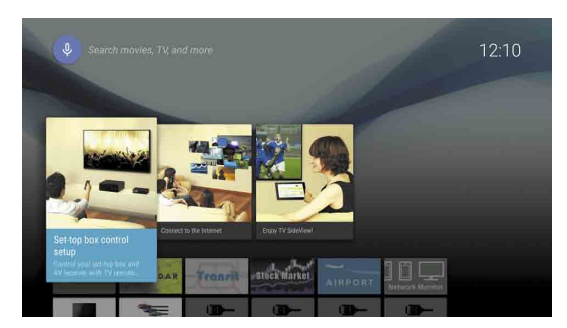

# 3 從Google Play™ store下載應用程式和遊戲

您可從Google Play Store下載應用程式和遊戲到電視機,正如同使用智慧型手機和平板電腦。

您只能下載與電視機相容的應用程式和遊戲。它們可能和智慧型手機/平板電腦的應用程式和遊戲不同。

## 選擇主選單上[應用程式]中的 [Google Play Store].

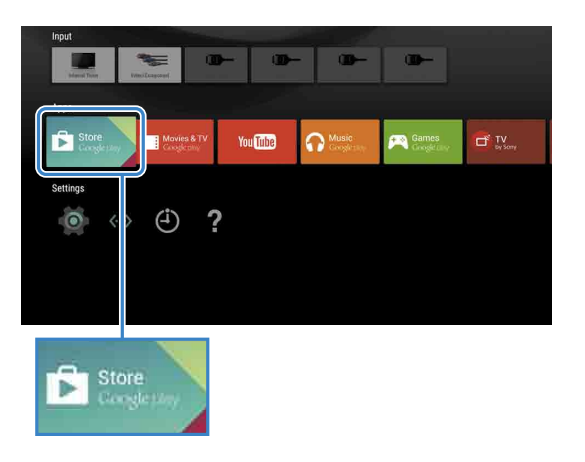

2 選擇您要下載的應用程式或遊戲,然後安 裝該應用程式。 應用程式將開始下載。

應用程式下載之後會自動安裝。它的圖示會顯 示在主選單中,讓您可以啟動它。

#### 關於付費的應用程式

Google Play store中有免費的應用程式和付費的應用程 式。若要購買付費的應用程式,就需要預付的Google Play 禮物卡代碼或信用卡資料。您可向各種零售商購買Google Play禮物卡。

#### 刪除應用程式

① 選擇主選單上[應用程式]中的[Google Play Store]。 ② 選擇要刪除的應用程式,然後解除安裝該應用程式。

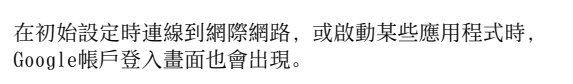

登出 選擇主選單上[設定]中的[個人], 然後從電視機刪除您的帳

# **人** 使用Sony網際網路服務

藉由連線到網際網路並登入到Sony網際網路服務,您就能使用各種服務,例如線上視訊服務和線上 音樂服務。

若要使用這些服務,則需要SEN帳戶。

這些服務排定要在2015年春季的軟體更新之後提供。

## 建立SEN帳戶

無法使用電視機建立SEN帳戶。請使用電腦或智 慧型手機以建立您的帳戶。

- 以電腦或智慧型手機造訪此網站: https://account. sonyentertainmentnetwork.com
- 2 按照畫面上的指示建立SEN帳戶。

# 以您的SEN帳戶登入電視機

- 選擇主選單上的Sony網際網路服務圖示。
- 2 在登入畫面出現後,請按照畫面上的指示 登入。

|         |                             |         | 63 × |
|---------|-----------------------------|---------|------|
|         |                             |         | SONY |
|         |                             |         |      |
| Sign In |                             |         |      |
|         |                             |         |      |
|         |                             |         |      |
|         | Sign-In ID (E-mail Address) |         |      |
|         |                             |         |      |
|         |                             |         |      |
|         | Password                    |         |      |
|         |                             |         |      |
|         |                             |         |      |
|         | Forget Your Pareword?       | Sign In |      |
|         | Torgot Tour Fassword        | Jightin |      |
|         |                             |         |      |
|         |                             |         |      |

在初始設定時連線到網際網路,SEN帳戶登入畫面也會出 現。您也可以從這個畫面登入。

- Google Coogle Play、Android TV以及其他標章均為Google Inc.的商標。
  視地區/國家而定,某些功能或服務可能無法使用。
  本指南中的資訊若有變更,恕不另行通知。

- Wi-Fi Protected Setup識別符標記是Wi-Fi Alliance的認證標記。